## 電子申請方法

 パソコンやスマートフォンで「ぴったりサービス」と検索しクリック または、2次元コードを読み込む

申請フォーム

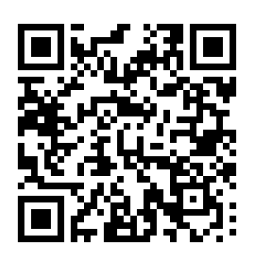

マイナポータル・ぴったりサービス

- ② 市区町村を選択で(奈良県・生駒市) 検索条件カテゴリで(救急・消防)を選択し、検索してください。
- ③ 電子申請を行う届出を選択(対象の様式は以下の8様式です)
  - ·消防計画作成(変更) 届出書
  - 防火・防災管理者選任(解任) 届出書
  - ・全体についての消防計画作成(変更)届出書
  - ·統括防火·防災管理者選任(解任) 届出書
  - ・自衛消防組織設置(変更) 届出書
  - ·消防用設備等(特殊消防用設備等)設置届出書
  - ·防火対象物点検結果報告書
  - ·防災管理点検結果報告書
- ④ 「申請する」を選択
- ⑤ step1から順にstep5まで入力以後は画面に従い進めてください。

⑥ 「送信する」を選択

step5まで進めば「送信する」を選択し、電子申請完了です。

## その他留意事項

① 「申請様式の控え」及び「申請データ」のダウンロードについて

電子申請では副本が返却されません。申請様式の控え(PDF 形式)が副本の代わりとなりますので、必ずダウンロードしてください。

また、申請データ(CSV 形式)をダウンロードし保存しておくと、電子申請後、 消防署から修正指示があったり、届出内容に変更があり<u>再申請</u>する際や、今後<u>同</u> <u>じ様式を申請</u>する際に、入力を省略でき、手続きがスムーズに行えるので活用し てください。

② マイナンバーカードの使用について
申請者情報の入力の際、マイナンバーカードを使って自動入力ができますが、
マイナンバーカードの使用は必須ではありません。
マイナンバーカードがなくても申請可能です。